## **Guide: Betalingskort**

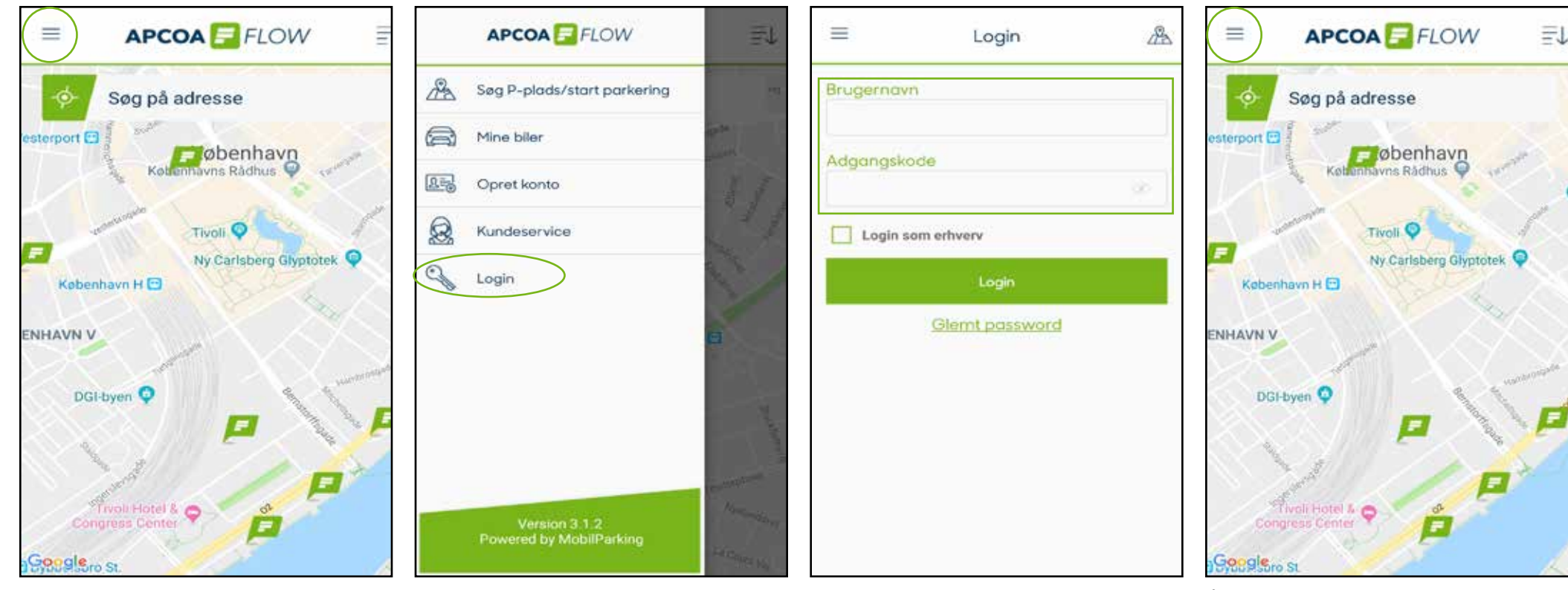

For at tilknytte et betalingskort skal du først logge ind i APCOA FLOW. Tryk på menuen øverst i venstre hjørne. Tryk nu på " Login".

Indtast den emailadresse du har brugt til at oprette din profil i feltet "brugernavn" og indtast dit kodeord i feltet "adgangskode". Tryk derefter på "login".

Åbn menuen i venstre hjørne igen.

## **Guide: Betalingskort**

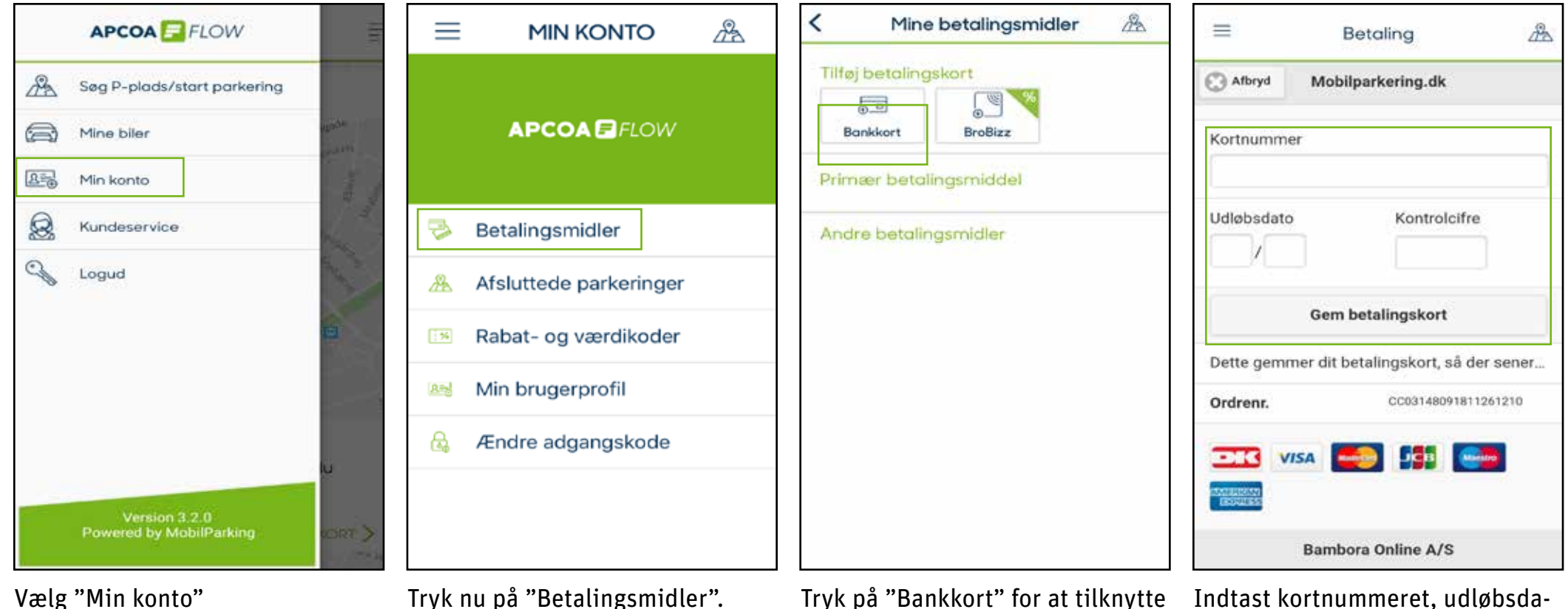

Tryk på "Bankkort" for at tilknytte et kreditkort.

Indtast kortnummeret, udløbsdatoen og kontrolcifrene. Tryk "Gem betalingskort" når du er færdig.